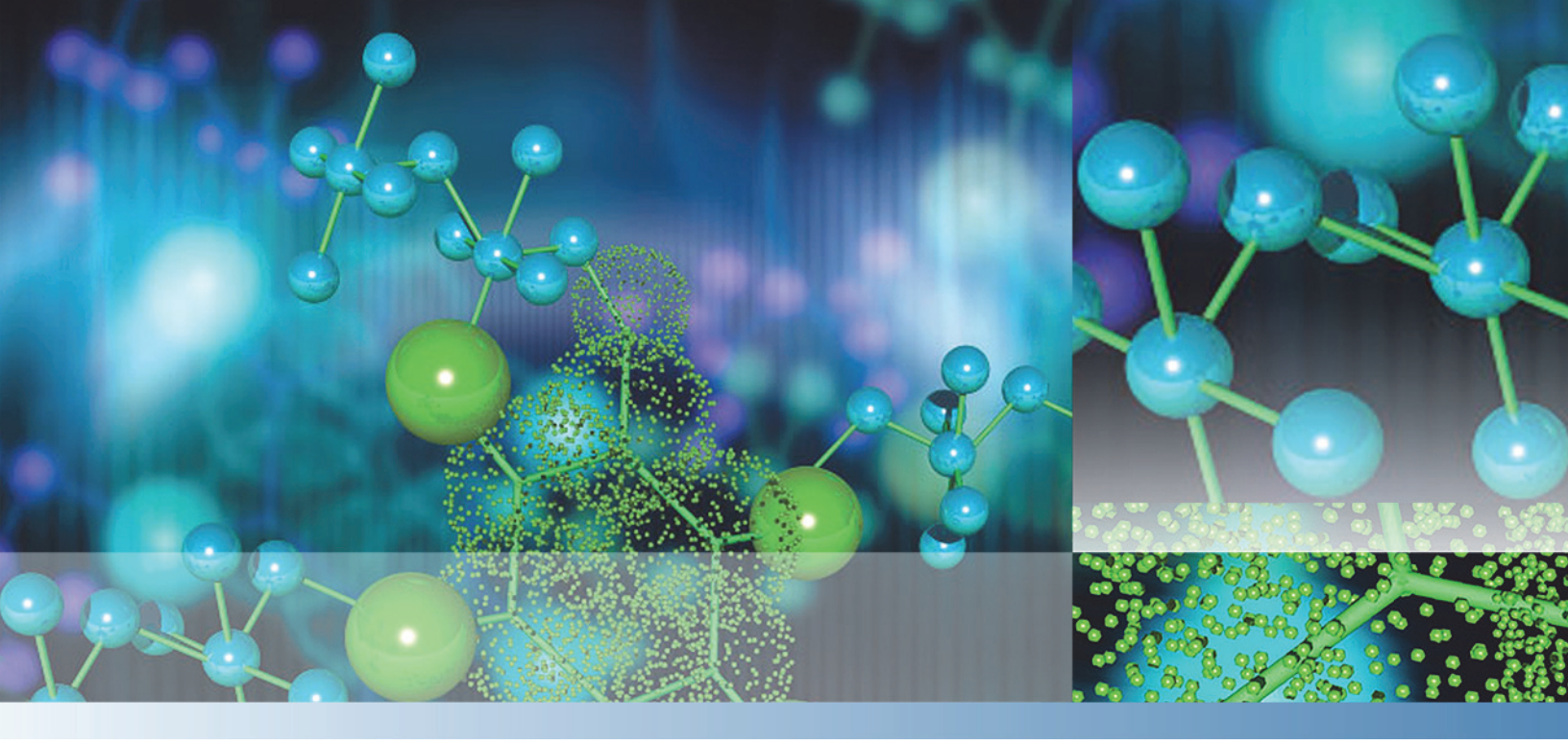

Thermo

# **Agilent 1260 Series**

# **Getting Connected Guide for LC Devices**

XCALI-97475 Revison D April 2014

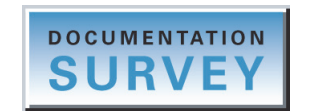

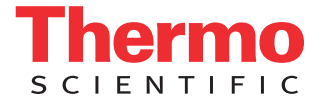

© 2014 Thermo Fisher Scientific Inc. All rights reserved.

Foundation, MSQ, and TSQ are trademarks, and LCQ, LCQ Fleet, LTQ, LXQ, Surveyor, Thermo Scientific, and Xcalibur are registered trademarks of Thermo Fisher Scientific Inc. in the United States.

The following are registered trademarks in the United States and other countries: Adobe and Reader are registered trademarks of Adobe Systems Incorporated. Agilent and Instant Pilot are registered trademarks of Agilent Technologies Inc. Microsoft and Windows are registered trademarks of Microsoft Corporation.

All other trademarks are the property of Thermo Fisher Scientific Inc. and its subsidiaries.

Thermo Fisher Scientific Inc. provides this document to its customers with a product purchase to use in the product operation. This document is copyright protected and any reproduction of the whole or any part of this document is strictly prohibited, except with the written authorization of Thermo Fisher Scientific Inc.

The contents of this document are subject to change without notice. All technical information in this document is for reference purposes only. System configurations and specifications in this document supersede all previous information received by the purchaser.

This document is not part of any sales contract between Thermo Fisher Scientific Inc. and a purchaser. This document shall in no way govern or modify any Terms and Conditions of Sale, which Terms and Conditions of Sale shall govern all conflicting information between the two documents.

Release history: Revision A, July 2012; Revision B, Dec 2012; Revision C, Dec 2013; Revision D, April 2014 Software version: Thermo Foundation (see page vii), Thermo LC Devices 2.7 or later

For Research Use Only. Not for use in diagnostic procedures.

# **Contents**

|           | Preface                                                             |
|-----------|---------------------------------------------------------------------|
|           | Related Documentation                                               |
|           | System Requirements                                                 |
|           | Supported Firmware Versionsix                                       |
|           | Cautions and Special Noticesix                                      |
|           | Contacting Us                                                       |
| Chapter 1 | Checking the Agilent Firmware Versions1                             |
|           | Checking the Firmware Versions with the Agilent Instant Pilot1      |
|           | Checking the Firmware Versions from the Xcalibur Data System2       |
| Chapter 2 | Setting Up the LAN Interface5                                       |
|           | Determining the LAN Interface Type and Location                     |
|           | Setting the LAN Initialization Mode to "Using Default"7             |
|           | Setting the Stored TCP/IP Address for the LAN Interface             |
|           | Setting the LAN Initialization Mode to "Using Stored"16             |
| Chapter 3 | Setting Up the Thermo Foundation Instrument Configuration           |
|           | Agilent 1260 Series LC System IP Address19                          |
|           | Contact Interface Board                                             |
|           | Configuring the Agilent LC System's Modules                         |
|           | Adding the Agilent 1260 Series Modules to the Foundation Instrument |
|           | Configuration                                                       |
|           | Setting the Configuration Options for the LC Modules                |
|           | Closing Foundation Instrument Configuration                         |
| Chapter 4 | Installing the External Contact Interface Board                     |
| Chapter 5 | Connecting the Communication Cables                                 |
|           | Ethernet Communication Kit                                          |
|           | Connecting the Ethernet Cables                                      |
|           | Connecting the Contact Closure Cable 35                             |

C –

| Chapter 6 | Triggering Data Acquisition37                        |
|-----------|------------------------------------------------------|
| Chapter 7 | Vial and Well Locations for the Available Tray Types |
|           | 40-Vial Trays                                        |
|           | 100-Vial Tray                                        |
|           | 54-Vial Plates                                       |
|           | 96-Well Plates or 96-Deep Well Plates                |
|           | 384-Well Plates                                      |
|           | Index                                                |

# **Preface**

This guide describes how to connect an Agilent<sup>™</sup> 1260 Series liquid chromatograph (LC) system to a Thermo Scientific<sup>™</sup> mass spectrometer (MS) and the data system computer, and how to establish communication between the LC system and a Thermo Scientific<sup>™</sup> MS data system, such as Thermo Xcalibur<sup>™</sup>.

#### Contents

- Related Documentation
- System Requirements
- Supported Firmware Versions
- Cautions and Special Notices
- Contacting Us
- \* To suggest changes to the documentation or to the Help

Complete a brief survey about this document by clicking the button below. Thank you in advance for your help.

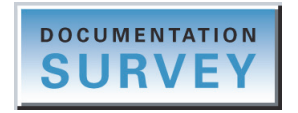

## **Related Documentation**

In addition to this guide, you can also access the following documents as PDF files from the data system computer.

### ✤ To view the product manuals

From the Microsoft<sup>™</sup> Windows<sup>™</sup> taskbar, do the following:

- For an LC instrument controlled by a Thermo software application, choose **Start** > **All Programs** > **Thermo Instruments** > **Manuals** > **LC Devices** > **Agilent**.
- For a Thermo Scientific MS, choose Start > All Programs > Thermo Instruments > Instrument-name.
- For the Xcalibur application, choose Start > All Programs > Thermo Xcalibur > Manuals > Xcalibur.

For access to the Xcalibur application Help, follow this procedure.

#### To view application-specific Help

- From the Xcalibur Instrument Setup window, choose **Help > Agilent 1260 Help** and select a topic.
- If information about setting parameters is available for a specific view, page, or dialog box, click **Help** or press the F1 key for information about setting parameters.

# **System Requirements**

Your system must meet the minimum requirements as stated in the following table.

**IMPORTANT** Before you install the device drivers, ensure that the data system computer has a compatible version of the Thermo Foundation<sup>TM</sup> platform as noted in the *Thermo LC Devices x.x.x Release Notes*, where *x.x* is the version that you want to install.

| System   | Minimum requirements                                                                                                    |                                                                     |  |  |
|----------|----------------------------------------------------------------------------------------------------|---------------------------------------------------------------------|--|--|
| Computer | <ul> <li>2 GHz processor with 1</li> <li>DVD drive</li> <li>80 GB or greater available</li> <li>Video card and monitor</li> <li>Network interface cards,</li> <li>NTFS format</li> </ul> | GB RAM<br>le on drive C<br>capable of 1280 × 1024 resolution<br>two |  |  |
| Software | <ul> <li>Adobe<sup>™</sup> Reader<sup>™</sup> 10</li> <li>Microsoft Windows operating system:</li> </ul>                                                                                 |                                                                     |  |  |
|          | <ul> <li>Windows 7 Professional (32-bit and 64-bit<sup>a</sup>)</li> </ul>                                                                                                    |                                                                     |  |  |
|          | tation SP3                                                                                                    |                                                                     |  |  |
|          | Thermo Scientific software:                                                                                                    |                                                                     |  |  |
|          | LC Devices                                                                                                    | Foundation                                                          |  |  |
|          | 2.6.0 and later                                                                                                    | 1.0.2 SP2 and later                                                 |  |  |

<sup>a</sup> LC Devices 2.8.0 and later are compatible with Windows 7, 32-bit and 64-bit

(Windows 7 only) If you receive a server failure error when you try to open the Xcalibur Instrument Setup window, follow the next procedure.

#### \* To resolve a server failure for the Xcalibur data system

- 1. Verify that the installed versions of Thermo Foundation and LC Devices are compatible (see page vii).
- 2. If the installed LC Devices software is compatible with Foundation, go to step 3. If it is not compatible, do the following:
  - a. Use the Windows Control Panel to uninstall all of the modules from LC Devices.
  - b. Install the compatible version of LC Devices.
  - c. Restart the data system computer.
- 3. If the installed LC Devices software is compatible with Foundation, do the following:
  - a. Open the Windows Control Panel.
  - b. In the top Search box, type **Change User Account Control Settings**, and then select this link to open the User Account Control Settings dialog box.
  - c. Move the slider to the **Default** position (Figure 1).
  - d. Click OK.

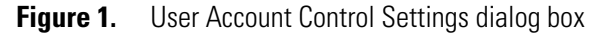

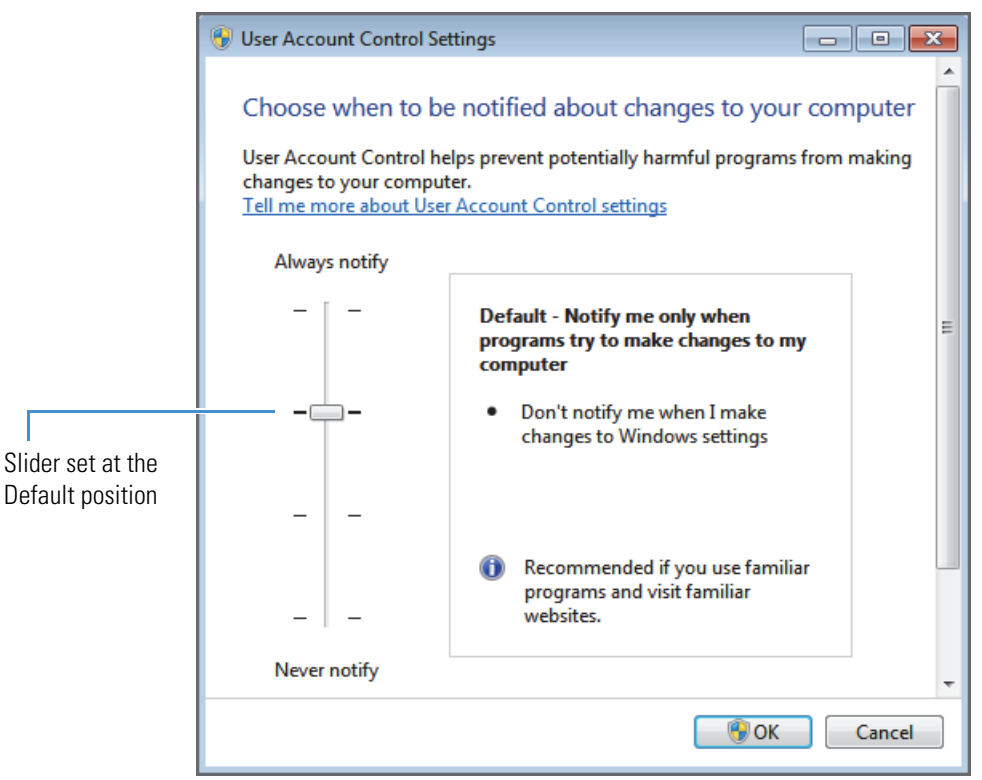

## **Supported Firmware Versions**

LC Devices supports the model numbers and firmware versions of the Agilent 1260 Series modules listed in Table 1. For instructions on how to check the firmware version, see Chapter 1, "Checking the Agilent Firmware Versions."

**Table 1.** Supported firmware versions for the Agilent 1260 Series LC system

| Module                                                      | Model number       | Firmware version |
|-------------------------------------------------------------|--------------------|------------------|
| High Performance Well Plate Autosampler<br>(and Thermostat) | G1367E<br>(G1330B) | A.06.54          |
| Micro Well Plate Autosampler<br>(and Thermostat)            | G1377A<br>(G1330B) | A.06.37          |
| Thermostatted Column Compartment                            | G1316A, G1316B     | A.06.32          |
| Capillary Pump                                              | G1376A             | A.06.34          |
| Quaternary Pump                                             | G1311B             | A.06.50          |
| Diode Array Detector (DAD)                                  | G4212B             | B.06.33          |

## **Cautions and Special Notices**

Make sure you follow the cautions and special notices presented in this guide. Cautions and special notices appear in boxes; those concerning safety or possible system damage also have corresponding caution symbols.

This guide uses the following types of cautions and special notices.

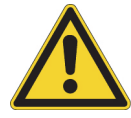

**CAUTION** Highlights hazards to humans, property, or the environment. Each CAUTION notice is accompanied by an appropriate CAUTION symbol.

**IMPORTANT** Highlights information necessary to prevent damage to software, loss of data, or invalid test results; or might contain information that is critical for optimal performance of the system.

**Note** Highlights information of general interest.

**Tip** Highlights helpful information that can make a task easier.

The following additional caution-specific symbol appears in the *Agilent 1260 Series Getting Connected Guide for LC Devices.* 

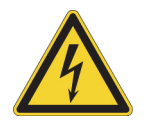

**CAUTION** Highlights electric shock-related hazards to human beings. Each electric shock notice is accompanied by the international High Voltage symbol.

# **Contacting Us**

There are several ways to contact Thermo Fisher Scientific for the information you need.

| For Thermo Scientific™ products | Access by phone, fax, email, or website                                                                                  |  |  |
|---------------------------------|----------------------------------------------------------------------------------------------------|--|--|
| Technical Support               | (U.S.) Phone: 1 (800) 532-4752 Fax: 1 (561) 688-8736                                                                     |  |  |
|                                 | Email: us.techsupport.analyze@thermofisher.com                                                                           |  |  |
|                                 | Web—for product support, technical documentation, and knowledge bases:<br>www.thermoscientific.com/support               |  |  |
| Customer Service                | (U.S.) Phone: 1 (800) 532-4752 Fax: 1 (561) 688-8731                                                                     |  |  |
| (Sales and service)             | Email: us.customer-support.analyze@thermofisher.com                                                                      |  |  |
|                                 | Web—for product information:                                                                                             |  |  |
|                                 | www.thermoscientific.com/lc-ms                                                                                           |  |  |
|                                 | Web—for customizing your service request:                                                                                |  |  |
|                                 | 1. From any Products & Services web page, click <b>Contact Us</b> .                                                      |  |  |
|                                 | 2. In the Contact Us box, complete the information requested, scroll to the bottom, and click <b>Send</b> .              |  |  |
| User Documentation              | Web—for downloading documents:<br>mssupport.thermo.com                                                                   |  |  |
|                                 | 1. On the Terms and Conditions web page, click <b>I Agree</b> .                                                          |  |  |
|                                 | 2. In the left pane, click <b>Customer Manuals</b> .                                                                     |  |  |
|                                 | 3. To locate the document, click <b>Search</b> and enter your search criteria. For Document Type, select <b>Manual</b> . |  |  |
|                                 | Email—to send feedback directly to Technical Publications:<br>techpubs-lcms@thermofisher.com                             |  |  |
|                                 | Web—to complete a survey about this Thermo Scientific document:<br>www.surveymonkey.com/s/PQM6P62                        |  |  |

# **Checking the Agilent Firmware Versions**

This chapter describes how to check the compatibility of the Agilent 1260 Series LC system with the device drivers provided on the Thermo Scientific LC Devices software DVD.

#### Contents

- Checking the Firmware Versions with the Agilent Instant Pilot
- Checking the Firmware Versions from the Xcalibur Data System

## **Checking the Firmware Versions with the Agilent Instant Pilot**

You can use the Agilent Instant Pilot<sup>™</sup> handheld controller to check the firmware versions of the Agilent LC modules to ensure their compatibility with the device drivers provided with LC Devices.

#### To check the firmware version of the LC modules

1. Make sure that the modules are connected by controller area network (CAN) communication cables, that all the modules are turned on, and that the Agilent Instant Pilot is connected.

For instructions on how to connect the CAN cables, refer to the Agilent 1260 Series LC reference manuals.

2. From the Welcome screen of the Instant Pilot, press the Details button (Figure 2).

The System Info screen appears. The System Info screen contains information about the firmware versions of the configured system modules.

|                                                                               | Details button                             |
|-------------------------------------------------------------------------------|--------------------------------------------|
| Agilent Technologies                                                          |                                            |
| Welcome       Quat Pump       Autosampler       Col Comp                      |                                            |
| Display Select a button to continue 10:00 Method Sequence Status Logbook More | (1) (2) (3)<br>(0) (.) (-)<br>(Start Stop) |
|                                                                               |                                            |

Figure 2. Welcome screen on the Agilent Instant Pilot

3. Compare the firmware versions to those in Table 1 on page ix.

**IMPORTANT** When you are done, to prevent data system failure, disconnect the Instant Pilot cable from the LC stack.

# **Checking the Firmware Versions from the Xcalibur Data System**

Before you can check the firmware versions of the Agilent LC modules from the Xcalibur data system, you must first establish communication between the modules and the Xcalibur data system.

You can monitor the status of the Agilent modules from the Xcalibur Information view. To open or close the Information view, choose **View > Info View**.

#### \* To check the firmware versions of the LC modules from the Xcalibur data system

- 1. Establish communication with the Agilent LC system as follows:
  - a. Connect the Agilent local area network (LAN) interface to the data system computer. See "Connecting the Ethernet Cables" on page 34.
  - b. Configure the Agilent LAN interface to use a stored IP address. See Chapter 2, "Setting Up the LAN Interface."
  - c. Specify the instrument configuration options for the LC modules in the Xcalibur Instrument Configuration window. See "Configuring the Agilent LC System's Modules" on page 20.

- 2. Choose **Start > All Programs > Thermo Xcalibur > Xcalibur** to open the Xcalibur application.
- 3. From the Xcalibur Roadmap view, choose **View > Info View** to open the Information view, and then click the **Status** tab.
- 4. On the Status page, click the module name to view its status (Figure 3).

**Note** To trigger data acquisition from a Thermo Scientific mass spectrometer, you must install a contact closure board in one of the Agilent modules and connect the board to the Start In pins on the mass spectrometer power panel. See "Installing the External Contact Interface Board" on page 29 and "Connecting the Contact Closure Cable" on page 35.

Figure 3. Status page of the Xcalibur Roadmap View (example)

| Status Ac                                                                                                    | quisition Queue    |            |               |  |
|----------------------------------------------------------------------------------------------------|--------------------|------------|---------------|--|
| Run Manager     Waiting For Devices     Sequence:     Sample Name:     Working On:     Position:     Raw File:     Inst. Method:     Ready to Download     Agilent 1260 G1376 Cap Pump     Gff     Agilent 1260 G1316 TCC     Ready to Download |                    |            |               |  |
| •                                                                                                    |                    |            | Þ             |  |
|                                                                                                    | Actual Value       | 8          | Target Values |  |
|                                                                                                    | Vial:              |            |               |  |
| Injection                                                                                                    | n volume (μL):     | 0          | 0             |  |
| Tempe                                                                                                    | rature control:    | On         |               |  |
| Ter                                                                                                    | mperature (C):     | 23.02      |               |  |
| Module                                                                                                    | Module Information |            |               |  |
|                                                                                                    | Model: 0           |            |               |  |
| S                                                                                                    | erial Number: [    | DEACP00228 |               |  |
| Firmw                                                                                                    | are Revision: A    | 4.06.37    |               |  |

2

# **Setting Up the LAN Interface**

This chapter describes how to configure the local area network (LAN) interface for the Agilent 1260 Series LC system. For stable communication with the Xcalibur data system, one of the modules in the Agilent LC system must contain either an on-board LAN interface or an Agilent G1369 LAN card.

**Note** For more information, refer to the user manual for the Agilent LAN card.

#### Contents

- Determining the LAN Interface Type and Location
- Setting the LAN Initialization Mode to "Using Default"
- Setting the Stored TCP/IP Address for the LAN Interface
- Setting the LAN Initialization Mode to "Using Stored"

## **Determining the LAN Interface Type and Location**

Agilent provides two options for the LAN interfaces:

- On-board LAN interface, which might be the standard configuration or you can order as part of a module
- Agilent G1369 LAN card, which you can order separately

**IMPORTANT** Do not install more than one LAN card in the Agilent LC system. If one of the modules in the LC stack includes an on-board LAN interface, do not install a LAN card.

#### To determine which module contains the LAN interface \*

Check the back panels of the modules for either an on-board LAN interface (Figure 4) or a LAN card (Figure 5).

Note If the LC stack does not have a built-in LAN interface, Agilent recommends that you install the Agilent G1369 LAN card in the detector, if part of the system. If an Agilent detector is not part of the system, install the LAN card in the pump or autosampler module. For instructions, refer to the manuals that came with the Agilent 1260 Series LC system.

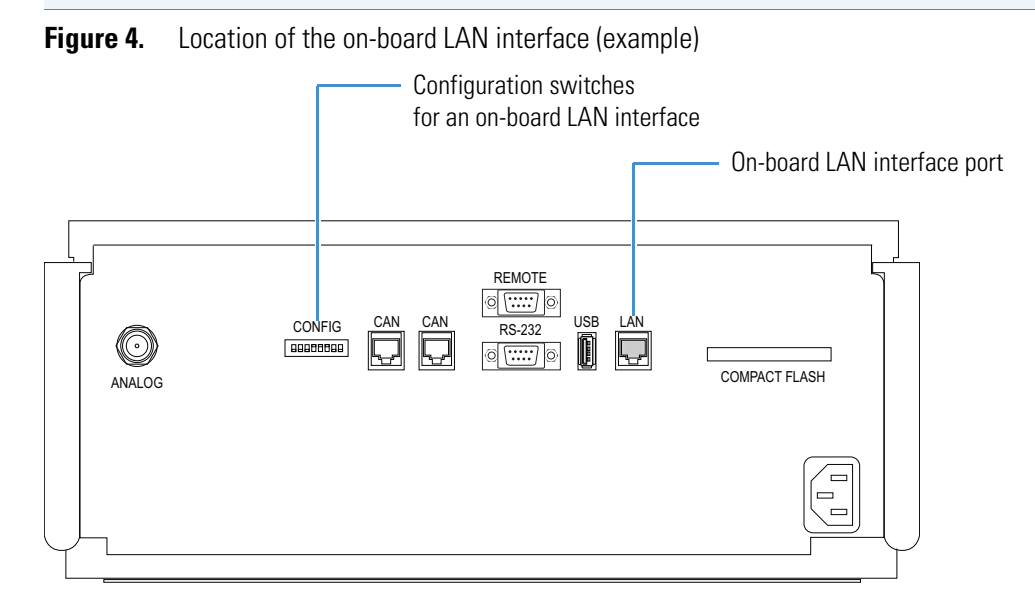

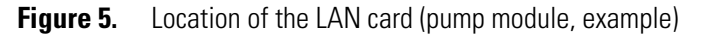

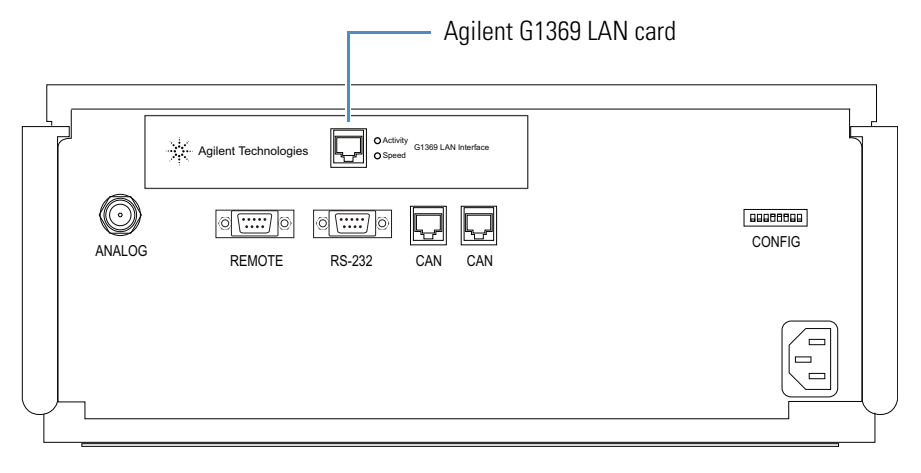

# Setting the LAN Initialization Mode to "Using Default"

Before you configure the LAN interface parameters, set the LAN initialization mode to use the default IP address. The initialization mode is set with three of the eight configuration switches located on the LAN board.

- On-board LAN interface—Use switches 6, 7, and 8 located on the back of the module that has the LAN connector.
- Agilent G1369 LAN card—Use switches 4, 5, and 6 located on the LAN card.

Follow one of these procedures:

- To set the on-board LAN interface's initialization mode to use the default IP address
- To set the LAN card's initialization mode to use the default IP address
- \* To set the on-board LAN interface's initialization mode to use the default IP address

Set the initialization switches on the back panel (Figure 6) as follows:

| Switch # | 6   | 7  | 8  |
|----------|-----|----|----|
| Position | Off | On | On |

Figure 6. Back panel on-board LAN configuration switches set to the default IP address

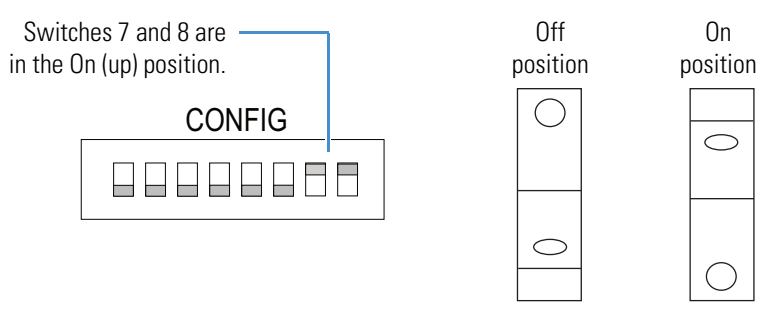

- \* To set the LAN card's initialization mode to use the default IP address
- 1. For the module that contains the LAN card, turn off the power switch and unplug its power supply cord.

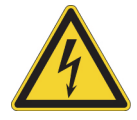

**CAUTION** To prevent personal injury caused by an electric shock, always turn off the module and unplug the power supply cord from the electrical outlet before removing the cover.

- 2. If an Ethernet cable connects to the Ethernet port (LAN), disconnect the cable.
- 3. Ensure that you wear electrostatic discharge (ESD) protection.

Refer to the LC modules' manuals for additional safety information and for information about preventing ESD damage caused by an electrical discharge.

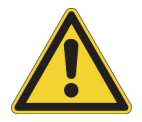

**CAUTION** To prevent damage to an instrument, always use ESD protection when handling electronic boards and components.

4. Remove the LAN card from the module.

For instructions, refer to the manual for the Agilent G1369 LAN card. This LAN card has a configuration switch that you can configure for the initialization modes. The card ships with all eight switches set to the Off (down) position, which is the "Bootp" initialization mode.

5. Set the initialization switches on the LAN card (Figure 7) as follows:

| Switch # | 4   | 5  | 6  |
|----------|-----|----|----|
| Position | Off | On | On |

The On position for the toggle switch is up and the Off position is down. With these switch settings, the LAN card uses the factory default settings to enable a Transmission Control/Internet Protocol (TCP/IP) connection to the LAN interface with a Telnet session.

Figure 7. Configuration switches on the Agilent G1369 LAN card

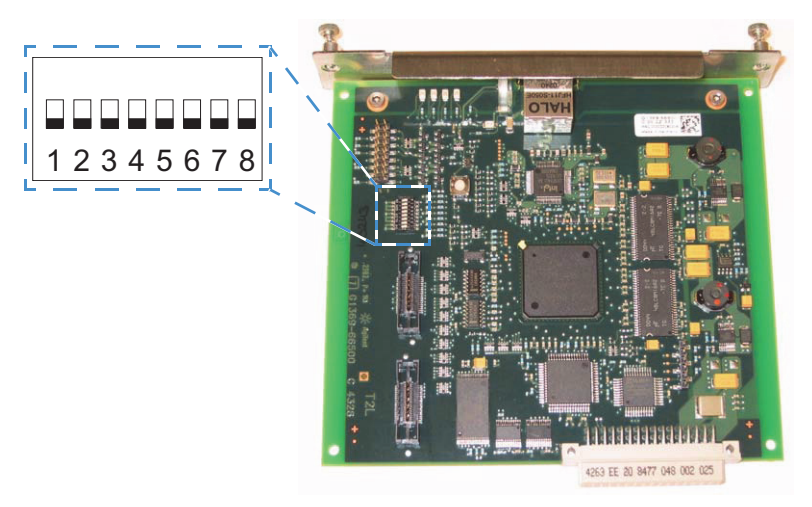

**Note** The Agilent default settings are IP address 192.168.254.11 and subnet mask 255.255.0.0.

- 6. Reinstall the LAN card.
- 7. Using the Category 5 Ethernet cable, connect the LAN card directly to the dedicated Ethernet port in the data system computer.
- 8. Plug in the disconnected power supply cord, and then turn on the LC modules.

## Setting the Stored TCP/IP Address for the LAN Interface

For an LC/MS system that includes an Agilent LC stack and a Thermo Scientific mass spectrometer, set the IP address for the Agilent LAN interface to 172.16.0.102.

**IMPORTANT** If your LC/MS setup includes only one network card, use the mass spectrometer's IP address.

- \* To set the stored TCP/IP address for the LAN interface
- 1. Follow the procedure "Setting the LAN Initialization Mode to "Using Default"" on page 7.
- 2. Ensure that the LAN interface connects to the data system computer network card labeled Surveyor MS.
- 3. Open the Internet Protocol Properties dialog box as follows:

**Note** During this procedure, the mass spectrometer temporarily loses communication with the Xcalibur data system.

- a. Depending on the operating system, open the Local Area Connection Status dialog box as follows (Figure 8):
  - (Microsoft<sup>™</sup> Windows<sup>™</sup> 7 or later) Choose Start > Control Panel > Network and Internet (or Networking and Sharing Center if set to the Icon view), and then click Local Area Connection *number*.

-or-

 (Windows XP) Choose Start > Settings > Control Panel > Network Connections > Local Area Connection. Figure 8. Local Area Connection Status dialog box (Windows 7 and XP)

Windows 7

Windows XP

| 🖟 Local Area Connection Status                                                                                                    | 🕂 Local Area Connection Status 🔹 💽                                               |
|----------------------------------------------------------------------------------------------------|----------------------------------------------------------------------------------|
| General                                                                                                    | General Support                                                                  |
| Connection<br>IPv4 Connectivity: No Internet access<br>IPv6 Connectivity: No network access<br>Media State: Enabled<br>Duration: 3 days 06:47:26<br>Speed: 100.0 Mbps | Connection<br>Status: Connected<br>Duration: 1 day 06:48:36<br>Speed: 100.0 Mbps |
| Activity                                                                                                    | Activity Sent — Received                                                         |
| Sent — Received<br>Bytes: 771,494,811   1,088,004,256                                                                                                    | Packets: 1,015,163   1,115,383                                                   |
| Properties Diagnose                                                                                                    | Properties Disable                                                               |
| Qlose                                                                                                    |                                                                                  |

b. Click **Properties** to open the Local Area Connection Properties dialog box.

- c. Do one of the following (Figure 9):
  - (Windows 7 or later) On the Networking page, select the Internet Protocol Version 4 (TCP/IPv4) check box.

-or-

• (Windows XP) On the General page, select the **Internet Protocol (TCP/IP)** check box.

Figure 9. Local Area Connection Properties dialog box

### Windows 7

| 🕌 Local Area Connection Properties                                                                                                    |
|----------------------------------------------------------------------------------------------------|
| Networking Sharing                                                                                                    |
| Connect using:                                                                                                    |
| Broadcom NetXtreme Gigabit Ethernet                                                                                                    |
| Configure This connection uses the following items:                                                                                                    |
| ✓       Client for Microsoft Networks         ✓       QoS Packet Scheduler         ✓       File and Printer Sharing for Microsoft Networks         ✓       Internet Protocol Version 6 (TCP/IPv6)         ✓       Internet Protocol Version 4 (TCP/IPv4)         ✓       Link-Layer Topology Discovery Mapper I/O Driver         ✓       Link-Layer Topology Discovery Responder |
| Install Uninstall Properties<br>Description<br>Transmission Control Protocol/Internet Protocol. The default<br>wide area network protocol that provides communication<br>across diverse interconnected networks.                                                                                                    |
| OK Cancel                                                                                                    |

#### Windows XP

| 🕹 Local Area Connection Properties 🛛 🔹 💽                      | < |  |  |  |
|---------------------------------------------------------------|---|--|--|--|
| General Authentication Advanced                               |   |  |  |  |
| Connect using:                                                |   |  |  |  |
| Broadcom NetXtreme 57xx Gigabit C                             |   |  |  |  |
| This connection uses the following items:                     |   |  |  |  |
| 🗹 🚚 Client for Microsoft Networks                             |   |  |  |  |
| File and Printer Sharing for Microsoft Networks               |   |  |  |  |
| 🗹 🚚 QoS Packet Scheduler                                      |   |  |  |  |
| ✓ There Protocol (TCP/IP)                                     |   |  |  |  |
|                                                               |   |  |  |  |
| I <u>n</u> stall <u>U</u> ninstall P <u>r</u> operties        |   |  |  |  |
| Description                                                   |   |  |  |  |
| Allows your computer to access resources on a Microsoft       |   |  |  |  |
| network.                                                      |   |  |  |  |
|                                                               |   |  |  |  |
| Show icon in notification area when connected                 |   |  |  |  |
| Notify me when this connection has limited or no connectivity |   |  |  |  |
|                                                               |   |  |  |  |
|                                                               |   |  |  |  |
| OK Cancel                                                     | ] |  |  |  |
|                                                               |   |  |  |  |

d. Click **Properties** to open the Internet Protocol Version 4 (TCP/IPv4) Properties dialog box (Figure 10).

"Version 4" and "IPv4" appear only in the dialog box for Windows 7 or later.

**Figure 10.** Internet Protocol Version 4 (TCP/IPv4) Properties dialog box with the IP address for the dedicated Ethernet card

| Internet Protocol Version 4 (TCP/IPv4)                                                                                                    | Properties            |  |  |
|----------------------------------------------------------------------------------------------------|-----------------------|--|--|
| General                                                                                                    |                       |  |  |
| You can get IP settings assigned automatically if your network supports<br>this capability. Otherwise, you need to ask your network administrator<br>for the appropriate IP settings. |                       |  |  |
| Obtain an IP address automatical                                                                                                    | ly                    |  |  |
| Ouse the following IP address:                                                                                                    |                       |  |  |
| IP address:                                                                                                    | 192 . 168 . 254 . 100 |  |  |
| Subnet mask:                                                                                                    | 255.255.0.0           |  |  |
| Default gateway:                                                                                                    | · · ·                 |  |  |
| Obtain DNS server address auton                                                                                                    | natically             |  |  |
| O Use the following DNS server add                                                                                                    | resses:               |  |  |
| Preferred DNS server:                                                                                                    |                       |  |  |
| Alternate DNS server:                                                                                                    | · · ·                 |  |  |
| Validate settings upon exit                                                                                                    | Advanced              |  |  |
|                                                                                                    | OK Cancel             |  |  |

- 4. Set the IP address as follows:
  - a. Select the Use the Following IP Address option.
  - b. In the IP Address box, type **192.168.254.100**.
  - c. In the Subnet Mask box, type **255.255.0.0**.
  - d. Click OK.
- 5. (Windows 7 or later) Enable Telnet as follows:
  - a. Choose **Start > Control Panel > Programs and Features** (Icon view), and then click **Turn Windows Features On or Off** to open the Windows Features dialog box.
  - b. Select the Telnet Client check box, and then click OK.

- 6. Start a Telnet session with the Agilent LAN interface as follows:
  - a. Open the MS-DOS Command window as appropriate for your operating system:
    - (Windows 7 or later) Choose **Start**, type **cmd** in the search box, and then press ENTER.

-or-

- (Windows XP) Choose **Start > Run**, type **cmd**, and then click **OK**.
- b. At the MS-DOS prompt, type **cd c:**\, and then press ENTER.
- c. Type telnet 192.168.254.11, and then press ENTER (Figure 11).

Figure 11. Command Prompt window with the default IP address

Microsoft Windows XP [Version 5.1.2600] (C) Copyright 1985-2001 Microsoft Corp. C:\Documents and Settings\me.cook>cd c:\ C:\>telnet 192.168.254.11\_

The Telnet session with the Agilent LAN interface begins (Figure 12).

Figure 12. Beginning of a Telnet session with the Agilent LAN interface

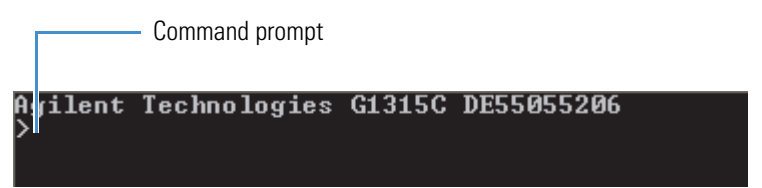

- 7. Set the IP address for the Agilent LAN interface as follows:
  - a. At the command prompt (Figure 12), type a slash (/), and then press ENTER to display the LAN interface's current settings.

Table 2 lists the Telnet commands. Figure 13 shows a Telnet session with the LAN Status Page displayed.

| Value                  | Description                     |
|------------------------|---------------------------------|
| /                      | Displays current settings.      |
| ip <x.x.x.></x.x.x.>   | Sets a new IP address.          |
| sm <x.x.x.x></x.x.x.x> | Sets a new subnet mask address. |
| gw <x.x.x.x></x.x.x.x> | Sets a new gateway address.     |

**Table 2.** Telnet commands (Sheet 1 of 2)

| Value | Description                                                                                                    |
|-------|----------------------------------------------------------------------------------------------------|
| quit  | Saves changes and exits the shell (for the G1369 LAN card).                                                                                                    |
| exit  | (Model G1369 LAN card) Exits the Windows command line<br>without saving the changes.<br>(On-board LAN interface) Saves the changes and exits the<br>Windows command line. |

#### **Table 2.** Telnet commands (Sheet 2 of 2)

Figure 13. Telnet session with the LAN Status Page

| Agilent Techno<br>>/<br>LAN Status Pag                                                                                               | ologies G1315C DE55055206<br>ge                                                                    |                                                                    |
|----------------------------------------------------------------------------------------------------|----------------------------------------------------------------------------------------------------|--------------------------------------------------------------------|
| MAC Address                                                                                                    | : 0030D30A48D0                                                                                     |                                                                    |
| Init Mode                                                                                                    | : Using Default                                                                                    |                                                                    |
| TCP/IP Propert<br>- active -<br>IP Address<br>Subnet Mask<br>Def. Gateway<br>- stored -<br>IP Address<br>Subnet Mask<br>Def. Gateway | ties<br>192.168.254.11<br>255.255.255.0<br>not specified<br>172.16.0.102<br>255.255.0.0<br>0.0.0.0 | Agilent default<br>IP address<br>IP address and<br>subnet mask for |
| <br>TCP/IP Status                                                                                                    | : Ready                                                                                            | an Agilent LC/<br>Thermo Scientific                                |
| Controllers<br>>                                                                                                    | : no connections                                                                                   | MS system                                                          |

- b. If the stored IP address is not set to 172.16.0.102, type **ip 172.16.0.102**, and then press ENTER.
- c. If the stored subnet mask is not set to 255.255.0.0, type **sm 255.255.0.0**, and then press ENTER.
- d. To verify the IP address and subnet mask settings, type a slash (/), and then press ENTER to display the current settings of the LAN interface.
- 8. To exit the Telnet session, do one of the following:
  - For the on-board LAN interface, type exit at the prompt.

-or-

• For the LAN card, type **quit** at the prompt.

- 9. After exiting the Telnet session, restore the TCP/IP address for the data system computer network card (labeled Surveyor MS) to the original settings as follows (Figure 14):
  - a. Open the Internet Protocol Version 4 (TCP/IPv4) Properties dialog box (see step 3 on page 9).

Figure 14. Internet Protocol Version 4 (TCP/IPv4) Properties dialog box

| Internet Protocol Version 4 (TCP/IPv4)                                                                                | Properties 🛛 🔋 💌                                                     |
|----------------------------------------------------------------------------------------------------|----------------------------------------------------------------------|
| General                                                                                                    |                                                                      |
| You can get IP settings assigned autor<br>this capability. Otherwise, you need to<br>for the appropriate IP settings. | natically if your network supports<br>ask your network administrator |
| Obtain an IP address automatical                                                                                      | ly                                                                   |
| Ouse the following IP address:                                                                                        |                                                                      |
| IP address:                                                                                                    | 172.16.0.101                                                         |
| Subnet mask:                                                                                                    | 255.255.0.0                                                          |
| Default gateway:                                                                                                    | · · ·                                                                |
| Obtain DNS server address auton                                                                                       | natically                                                            |
| Ouse the following DNS server add                                                                                     | resses:                                                              |
| Preferred DNS server:                                                                                                 |                                                                      |
| Alternate DNS server:                                                                                                 | • • •                                                                |
| Validate settings upon exit                                                                                           | Advanced                                                             |
|                                                                                                    | OK Cancel                                                            |

- b. In the IP Address box, type 172.16.0.101.
- c. In the Subnet Mask box, type 255.255.0.0.
- d. Click OK.
- e. Exit the Control Panel.

After setting the stored IP address and subnet mask for the Agilent LAN interface, you are ready to change the LAN interface initialization switches so that the LAN interface uses the stored IP address. See Setting the LAN Initialization Mode to "Using Stored".

# Setting the LAN Initialization Mode to "Using Stored"

After you configure the IP address by using the Telnet session, set the initialization mode to use the stored IP address setting. The initialization mode is set with three of the eight configuration switches located on the LAN board.

- On-board LAN interface—Use switches 6, 7, and 8 located on the back of the module that has the LAN connector.
- Agilent G1369 LAN card—Use switches 4, 5, and 6 located on the LAN card.

Follow one of these procedures:

- To set the on-board LAN interface's initialization mode to use the stored IP address
- To set the LAN card's initialization mode to use the stored IP address
- \* To set the on-board LAN interface's initialization mode to use the stored IP address

Set the initialization switches on the back panel (Figure 6 on page 7) as follows:

| Switch # | 6   | 7  | 8   |
|----------|-----|----|-----|
| Position | Off | On | Off |

The On position for the toggle switch is up and the Off position is down.

### \* To set the LAN card's initialization mode to use the stored IP address

1. For the module that contains the LAN card, turn off the power switch and unplug its power supply cord.

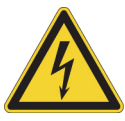

**CAUTION** To prevent personal injury caused by an electric shock, always turn off the module and unplug the power supply cord from the electrical outlet before removing the cover.

- 2. If an Ethernet cable connects to the Ethernet (LAN) port, disconnect the cable.
- 3. Ensure that you wear ESD protection.

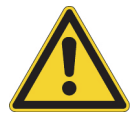

**CAUTION** To prevent damage to an instrument, always use ESD protection when handling electronic boards and components.

4. Remove the LAN card from the module.

5. Set the initialization switches on the LAN card (Figure 7 on page 8) as follows:

| Switch # | 4   | 5  | 6   |
|----------|-----|----|-----|
| Position | Off | On | Off |

The On position for the toggle switch is up and the Off position is down.

- 6. Reinstall the LAN card.
- 7. Using the Category 5 Ethernet cable, connect the LAN card directly to the dedicated Ethernet port in the data system computer.
- 8. Plug in the disconnected power supply cord, and then turn on the LC modules.

# **Setting Up the Thermo Foundation Instrument Configuration**

This chapter describes how to add the Agilent 1260 Series modules to the Thermo Foundation Instrument Configuration window and specify their configuration options.

#### Contents

- Agilent 1260 Series LC System IP Address
- Contact Interface Board
- Configuring the Agilent LC System's Modules

## Agilent 1260 Series LC System IP Address

You enter the stack IP address (172.16.0.102) for the Agilent LC system when you configure the modules. After you enter the stack IP address for one module, this IP address appears in the configuration dialog box for each connected device.

**IMPORTANT** To maintain stable communication with the Thermo Scientific data system, you must set the Agilent LAN interface to use a stored IP address. For information about configuring the Agilent LAN interface to use a stored IP address, see Chapter 2, "Setting Up the LAN Interface."

## **Contact Interface Board**

The LC Devices DVD contains device drivers for the following Agilent 1260 Series modules:

- Agilent Micro Well Plate (autosampler)
- Agilent Thermostatted Column Compartment (TCC)
- Agilent Capillary Pump
- Agilent Variable Wavelength Detector (VWD)

### ✤ To trigger data acquisition during a sequence run

1. Install the external contact interface (closure) board in one of the modules (typically the autosampler).

For instructions, see Chapter 4, "Installing the External Contact Interface Board."

2. When you specify the configuration options for the LC system, select the **Contact Board Installed** check box for the module that contains this board.

# **Configuring the Agilent LC System's Modules**

To specify the configuration options for the LC modules, follow these procedures:

- Adding the Agilent 1260 Series Modules to the Foundation Instrument Configuration
- Setting the Configuration Options for the LC Modules
- Closing Foundation Instrument Configuration

## Adding the Agilent 1260 Series Modules to the Foundation Instrument Configuration

\* To add the LC modules to the Foundation instrument configuration

**IMPORTANT** The Thermo Scientific data system does not support the simultaneous control of Agilent LC modules from different LC series.

- 1. Turn on the modules in the Agilent LC stack.
- 2. Choose **Start > All Programs > Thermo Foundation** *x.x* **> Instrument Configuration** to open the Thermo Foundation Instrument Configuration window (Figure 15).

| 🔯 Thermo Foundation I           | nstrument Configuration           | n |                     |           | × |
|---------------------------------|-----------------------------------|---|---------------------|-----------|---|
| Device Types :<br>All           | •                                 |   |                     |           |   |
| Available Devices:              |                                   |   | Configured Devices: |           |   |
| Agilent 1260 G1377<br>Micro WPS | Agilent 1260 G 1316<br>TCC        | H |                     |           |   |
| Agilent 1260 G1376<br>Cap Pump  | Agilent 1260 G 1376<br>Cap Pump 1 |   |                     |           |   |
|                                 |                                   | Ŧ |                     |           |   |
|                                 | Add >>                            |   | << Remove           | Configure |   |
|                                 | Done                              |   | Help                | ]         |   |

Figure 15. Thermo Foundation Instrument Configuration window

- 3. Under Available Devices, double-click the icon for each module that you want to add to the Configured Devices area.
- 4. Configure the selected modules. See the next section.

## Setting the Configuration Options for the LC Modules

To set the configuration options for the Agilent LC modules that the Foundation platform supports, follow these procedures:

- Configuring the Agilent 1260 Series Autosampler
- Configuring the Agilent 1260 Series Pump
- Configuring the Agilent 1260 Series Thermostatted Column Compartment
- Configuring the Agilent 1260 Series Detector

### **Configuring the Agilent 1260 Series Autosampler**

Use the autosampler's configuration dialog box to specify its module name; the stack IP address; configurable instrument options such as the size of the syringe, seat capillary, and loop capillary; the tray type you are using; and whether the system has an optional thermostat unit.

#### \* To specify the configuration options for the autosampler

- 1. Follow the procedure "To add the LC modules to the Foundation instrument configuration" on page 20.
- 2. In the Instrument Configuration window, under Configured Devices, double-click the **autosampler** icon, and then do the following on the General page (Figure 16):

Figure 16. General page of the Agilent 1260 G1367 HiP ALS dialog box (example)

| Agilent1260 G1367 HiP-ALS            | × |
|--------------------------------------|---|
| General Tray & Thermostat            |   |
| Contact board installed              |   |
| TCP/IP (shared per stack)            |   |
| Stack IP Address: 172 . 16 . 0 . 102 |   |
|                                      |   |
| Module Name: G1367E                  | • |
|                                      |   |
| OK Cancel Hel                        | p |

• If you installed the contact interface board in the autosampler, select the **Contact Board Installed** check box.

**Note** When you select the Contact Board Installed check box, the Timed Events page appears in the Instrument Setup view for the autosampler. See Chapter 6, "Triggering Data Acquisition."

• In the Stack IP Address box, make sure that the IP address is 172.16.0.102.

All of the Agilent LC modules in the stack share the TCP/IP settings. Changing the value of a setting for one module in the Instrument Configuration window changes the value of that setting for all modules in the stack.

• If there is more than one model number in the Module Name list, select the model number located on the front, lower-right corner of the module.

3. Click the Tray & Thermostat tab (Figure 17), and then do the following:

Figure 17. Tray & Thermostat page of the Agilent 1260 G1367 HiP-ALS dialog box (example)

| Agilent1260 G                | 1367 HiP-ALS          |               |          | ×    |
|------------------------------|-----------------------|---------------|----------|------|
| General Tr                   | ay & Thermostat       |               |          |      |
| Metering D                   | evice                 |               |          |      |
| Syringe:                     | 100 ul 👻 Sea          | at Capillary: | 2.3 ul 🔫 |      |
|                              | Loc                   | p Capillary:  | 200 ul 🔫 |      |
| - Tray Combi                 | nation                |               |          |      |
| Left:                        | 96 Well Plates + 10x  | 2ml Vials     | •        |      |
|                              | Front Wellplate type: | 96 Wells      | -        |      |
|                              | Back Wellplate type:  | 96 Wells      | -        |      |
| Right:                       | None                  |               | -        |      |
| Thermostat control installed |                       |               |          |      |
|                              | 0                     | <             | Cancel   | Help |

- Under Metering Device, select options from the Syringe, the Seat Capillary, and the Loop Capillary lists.
- Under Tray Combination, select the tray type.

For information about the vial and tray locations, see Chapter 7, "Vial and Well Locations for the Available Tray Types."

- If the Agilent stack has an autosampler thermostat module (G1330B), select the **Thermostat Control Installed** check box.
- 4. Click OK.

### **Configuring the Agilent 1260 Series Pump**

Use the pump's configuration dialog box to specify its serial number and model number.

**IMPORTANT** Be sure to enter the correct serial number when you configure the pump. Otherwise, the Thermo Scientific data system cannot communicate with the pump.

#### **\*** To specify the configuration options for the pump

- 1. Follow the procedure "To add the LC modules to the Foundation instrument configuration" on page 20.
- 2. In the Instrument Configuration window, under Configured Devices, double-click the **pump** icon, and then do the following on the General page (Figure 18):

Figure 18. General pages of the Agilent 1260 G1311 Quat Pump and Agilent 1260 Capillary Pump dialog boxes

| Agilent1260 G1311 Quat Pump          | Agilent1260 Capillary Pump           |
|--------------------------------------|--------------------------------------|
| General                              | General Options                      |
| Contact board installed              | Contact board installed              |
| TCP/IP (shared per stack)            | ICP/IP (shared per stack)            |
| Stack IP Address: 172 . 16 . 0 . 102 | Stack IP Address: 172 . 16 . 0 . 102 |
| Serial Number: Module Name: G1311B   | Serial Number: Module Name: G1376A 💌 |
| OK Cancel Help                       | OK Cancel Help                       |

• If you installed the contact interface board in the pump, select the **Contact Board Installed** check box.

**Note** When you select the Contact Board Installed check box, the Timed Events page appears in the Instrument Setup view for the pump. See Chapter 6, "Triggering Data Acquisition."

• In the Stack IP Address box, make sure that the IP address is 172.16.0.102.

All Agilent 1260 LC modules in the stack share the TCP/IP settings. Changing the value of a setting for one module in the Instrument Configuration window changes the value of that setting for all modules in the stack.

• In the Serial Number box, type the serial number that is located on the front, lower-right corner of the Agilent module.

Because you can configure two pumps per stack, you must type the correct serial number to initiate communication between the pump and the Thermo Scientific data system.

- If there is more than one model number in the Module Name list, select the model number located on the front, lower-right corner of the module.
- For the capillary pump, click the **Options** tab, and then select the **Normal Mode** or Micro Mode option. If you select the Micro Mode option, select the flow sensor rate (Figure 19).

**Figure 19.** Options page of the Agilent 1260 Capillary Pump dialog box

| Agilent1260 Capilla | ry Pump                              | × |
|---------------------|--------------------------------------|---|
| General Options     |                                      |   |
| Normal mode         |                                      |   |
| Micro mode          |                                      |   |
| Row sensor:         | 20 ul/min<br>20 ul/min<br>100 ul/min |   |
|                     | OK Cancel He                         | p |

4. Click OK.

### **Configuring the Agilent 1260 Series Thermostatted Column Compartment**

Use the thermostatted column compartment (TCC) configuration dialog box to specify its model number.

- \* To specify the configuration options for the TCC
  - 1. Follow the procedure "To add the LC modules to the Foundation instrument configuration" on page 20.
  - 2. In the Instrument Configuration window, under Configured Devices, double-click the **TCC** icon, and then do the following on the General page (Figure 20):

| Agilent1260 G1316 TCC                                             |
|-------------------------------------------------------------------|
| General                                                           |
| TCP/IP (shared per stack)<br>Stack IP Address: 172 . 16 . 0 . 102 |
| Module Name: G1316A 🔻                                             |
| OK Cancel Help                                                    |

Figure 20. General page of the Agilent 1260 G1316 TCC dialog box

• In the Stack IP Address box, make sure that the IP address is 172.16.0.102.

**Note** All Agilent LC modules in the stack share the TCP/IP settings. Changing the value of a setting for one module in the Instrument Configuration window changes the value of that setting for all modules in the stack.

- In the Module Name list, select the model number located on the front, lower-right corner of the module.
- 3. Click OK.

### **Configuring the Agilent 1260 Series Detector**

Use the VWD instrument configuration window to specify the detector model number.

- \* To specify the configuration options for the detector
  - 1. Follow the procedure "To add the LC modules to the Foundation instrument configuration" on page 20.
  - 2. In the Instrument Configuration window, under Configured Devices, double-click the detector icon, and then do the following on the General page (Figure 21):

In the Stack IP Address box, make sure that the IP address is 172.16.0.102.

**Note** All modules in the Agilent LC stack share the TCP/IP settings. Changing the value of a setting for one module in the Instrument Configuration window changes the value of that setting for all modules in the stack.

The model number for the VWD is already selected in the Module Name list.

Figure 21. General page of the Agilent 1260 G4212 DAD dialog box

| Agilent1260 G4212 DAD                | x |
|--------------------------------------|---|
| General                              |   |
|                                      |   |
|                                      |   |
| TCP/IP (shared per stack)            |   |
| Stack IP Address: 172 . 16 . 0 . 102 |   |
|                                      |   |
| Module Name: G4212B                  |   |
|                                      |   |
| OK Cancel Help                       |   |

3. Click **OK**.

## **Closing Foundation Instrument Configuration**

Before opening the Thermo Scientific data system, close the Foundation Instrument Configuration window. You cannot have both applications open at the same time.

### \* To close the Foundation Instrument Configuration window

After you configure all of the Agilent LC modules, click **Done**.

# **Installing the External Contact Interface Board**

To send a trigger signal from the Agilent LC system to a Thermo Scientific mass spectrometer, the Agilent 1260 Series autosampler or pump must have an external contact binary-coded decimal (BCD) interface board (Figure 22).

For information about ordering the BCD board, refer to the manuals supplied with the Agilent LC modules.

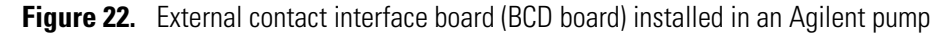

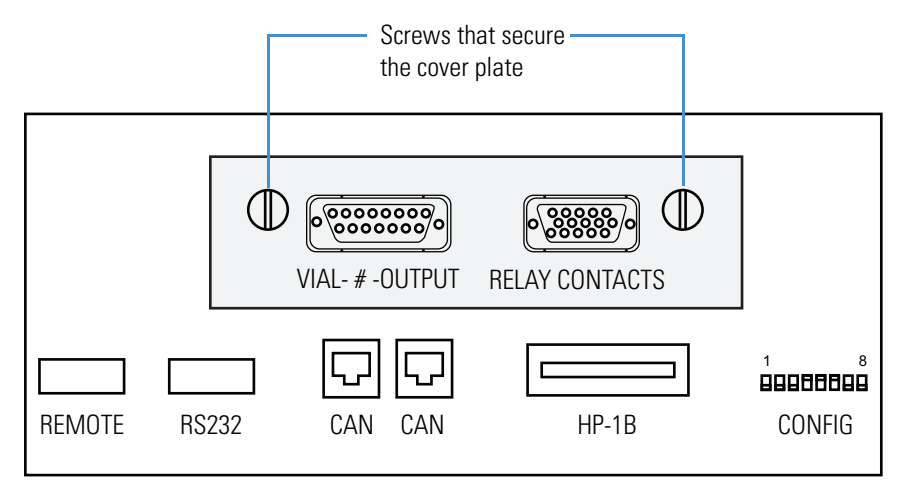

### To install the external contact interface board

1. For the selected module (autosampler or pump), turn off the power switch and unplug the power supply cord (Figure 23).

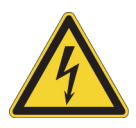

**CAUTION** To prevent personal injury caused by an electric shock, always turn off the Agilent module and unplug its power supply cord from the electrical outlet before removing the cover.

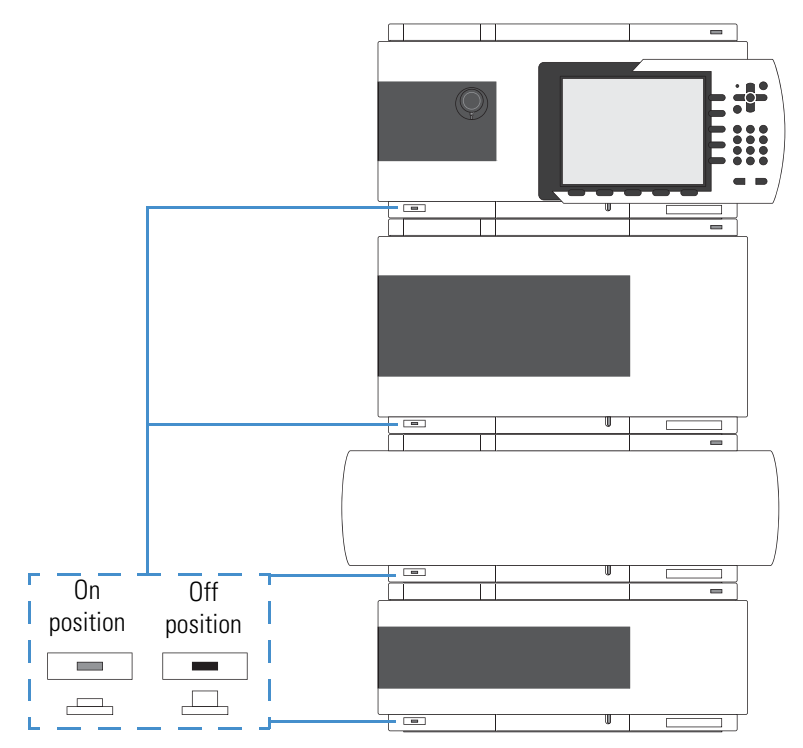

Figure 23. Power switches on the front of the Agilent 1260 Series modules

2. Ensure that you wear ESD protection.

Refer to the LC modules' manuals for additional safety information and for information about preventing ESD damage caused by an electrical discharge.

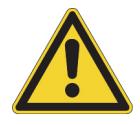

**CAUTION** To prevent damage to an instrument, always use ESD protection when handling electronic boards and components.

- 3. Using a slotted screwdriver, remove the back cover plate over the empty board slot.
- 4. Insert the contact interface board into the slot, and then tighten the two screws to secure the board to the enclosure (Figure 22 on page 29).

This completes the installation of the contact interface board.

- 5. Trigger data acquisition from the Thermo Scientific mass spectrometer as follows:
  - a. Connect the external contact trigger cable.
  - b. When you configure the module with the contact interface board (see "Configuring the Agilent LC System's Modules" on page 20), make sure that you select the **Contact Board Installed** check box.
  - c. When you create an instrument method for the LC/MS system, make sure that you create an appropriate time program for the trigger signal. See Chapter 6, "Triggering Data Acquisition."

# **Connecting the Communication Cables**

This chapter describes how to connect the Agilent 1260 Series LC modules to the data system computer and how to make the contact closure connection between the LC stack and a Thermo Scientific mass spectrometer.

#### Contents

- Ethernet Communication Kit
- Connecting the Ethernet Cables
- Connecting the Contact Closure Cable

## **Ethernet Communication Kit**

To connect the Agilent LC system to a Thermo Scientific mass spectrometer, you must have the following parts:

- Ethernet Communication Kit (Table 3)
- Agilent LAN card, Model G1369
- Agilent BCD board for contact closure

**Table 3.** Ethernet Communication Kit (P/N OPTON 30012)

| Description                                              | Part number    |
|----------------------------------------------------------|----------------|
| Agilent BCD (contact interface) board                    | 00012-27714    |
| Contact closure cable with 15-pin connector <sup>a</sup> | 00012-27716    |
| Ethernet cable, straight shielded Cat5, 3 m (10 ft)      | 00012-70008    |
| Fast Ethernet switch, 10T/100Base-TX, 5-port             | 00825-01-00024 |

<sup>a</sup> Instead of using the contact closure (trigger) cable, you can use the contact closure cable supplied by Agilent Technologies Inc. (P/N G1103-61611)

# **Connecting the Ethernet Cables**

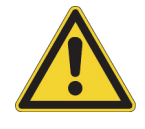

**CAUTION** Safety and EMC regulations require the use of Category 5 shielded Ethernet communication cables, maximum 3 m (10 ft) long.

### \* To connect the Ethernet communication cable to an Agilent LC stack

1. Connect one Ethernet cable from the LAN interface port (Figure 24) to the Ethernet switch.

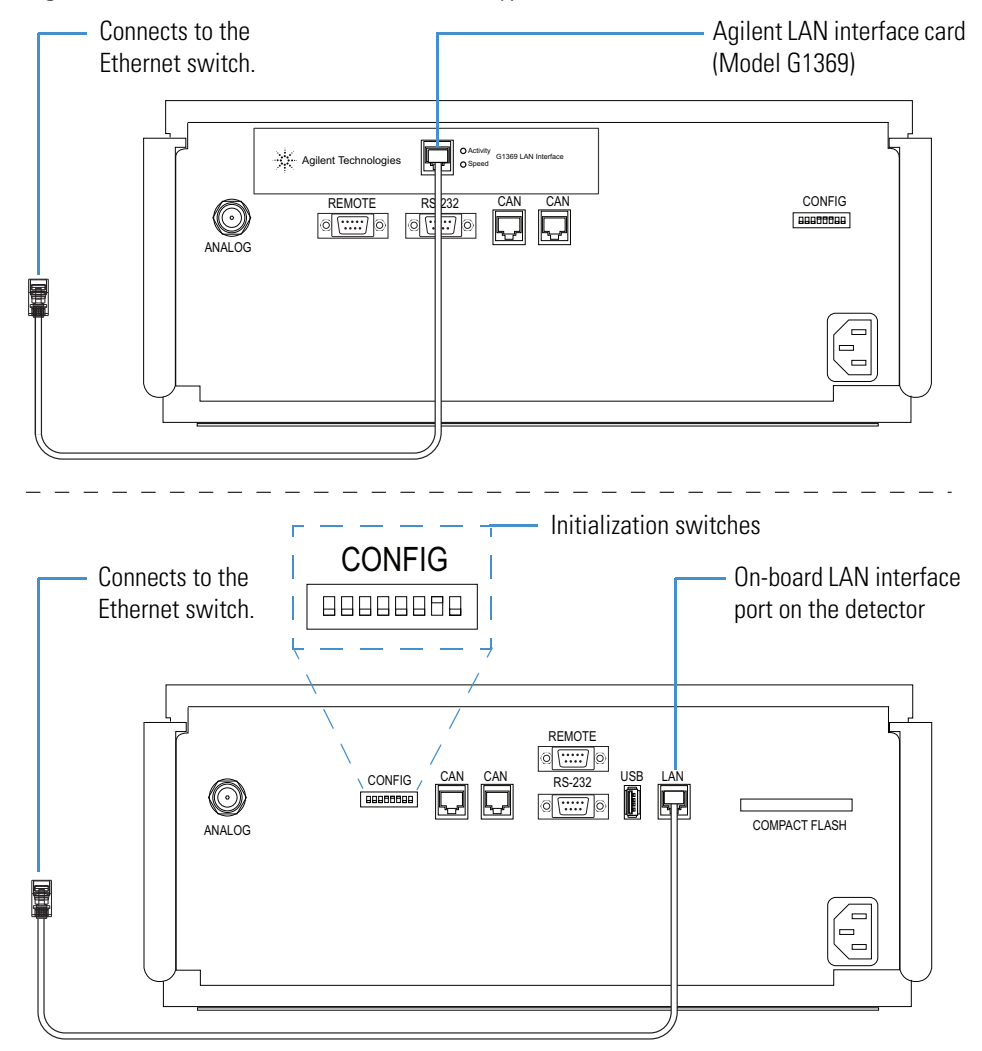

**Figure 24.** Ethernet connection to the two types of LAN interfaces

2. Connect the second Ethernet cable from the Ethernet switch to the Ethernet network card in the data system computer that is dedicated to the LC/MS system (typically network interface card number 3).

# **Connecting the Contact Closure Cable**

An external contact closure (trigger) cable relays the start signal from the Agilent LC module to the Thermo Scientific mass spectrometer. One end of the cable has a DB15 connector and the other end has a set of exposed wires.

Figure 25 shows the contact closure cable set up for a Thermo Scientific TSQ<sup>™</sup> Series mass spectrometer with a 2-pin connector. For ordering information, see "Ethernet Communication Kit" on page 33.

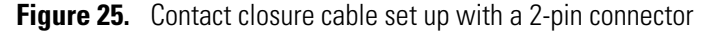

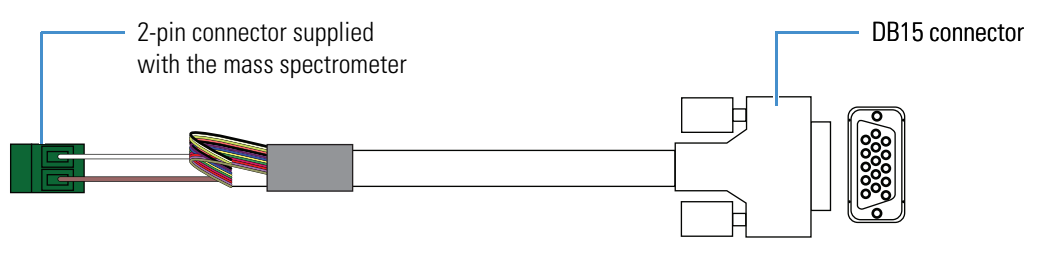

**Note** The instrument control platform for the Thermo Scientific mass spectrometer must be compatible with the LC Devices instrument control application, and the instrument control applications must be compatible with the Thermo Scientific application installed on your data system computer. See the LC Devices Release Notes.

### \* To connect the contact closure cable to the mass spectrometer

- 1. Follow the procedure "To install the external contact interface board" on page 30.
- 2. Using an appropriate connector for the mass spectrometer, connect the white wire from the contact closure cable to the Start In+ pin and the brown wire to the Start In– pin on the mass spectrometer's input/output (I/O) panel (Figure 26).
- Connect the cable's DB15 plug to the RELAY CONTACTS socket located on the LC module's installed contact interface board (Figure 26).

Figure 26. Example contact closure connections between the Agilent contact interface board and the Thermo Scientific MS

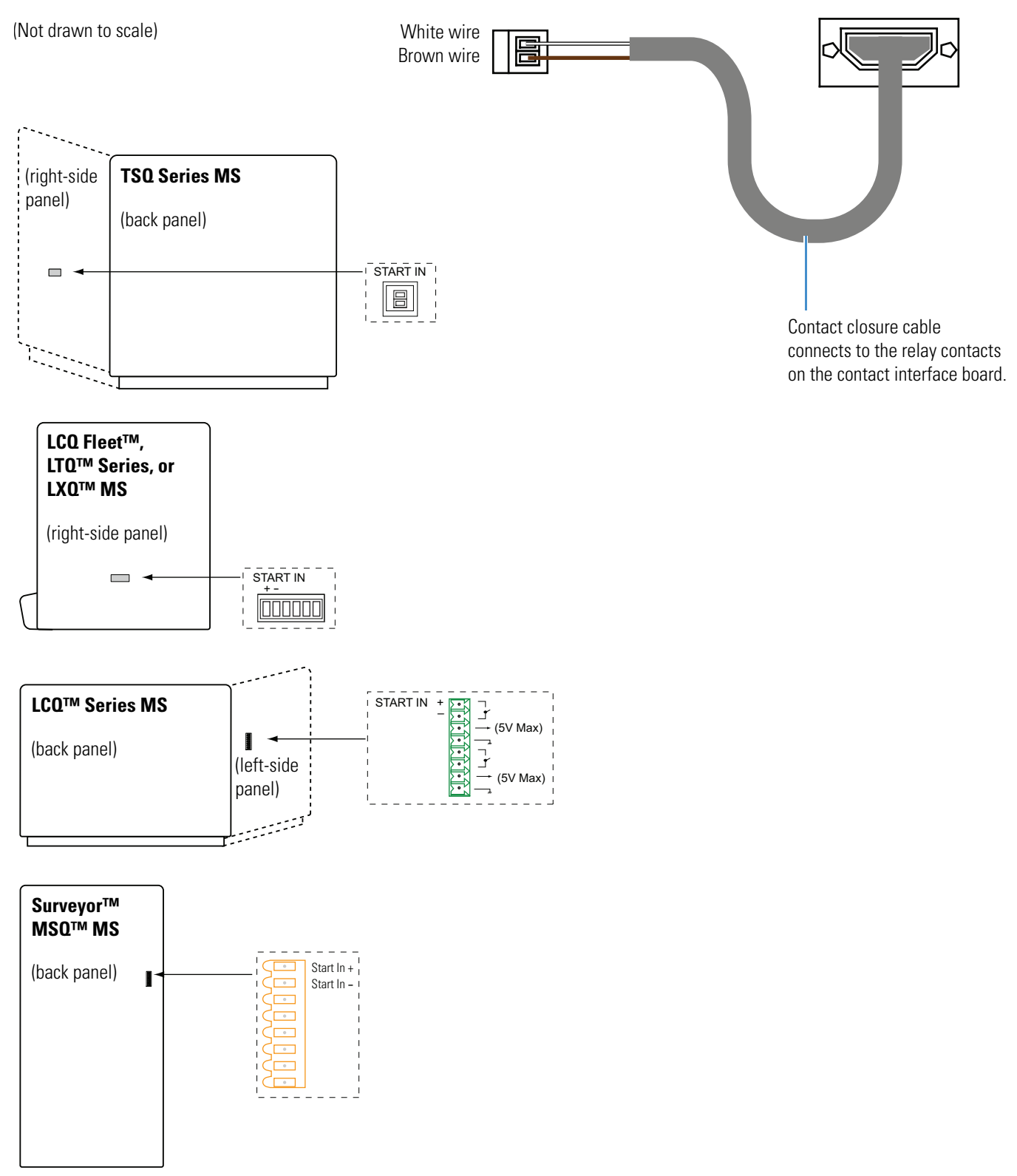

6

# **Triggering Data Acquisition**

This chapter describes how to set up the LC/MS system so that the Agilent 1260 module with the external contact interface board triggers the Thermo Scientific mass spectrometer (MS) to start data acquisition.

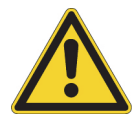

**CAUTION** To prevent a data system failure, make sure that you disconnect the Agilent Instant Pilot cable from the LC stack before you run data acquisitions or use the direct control commands.

**Note** Instrument methods contain the contact closure signals (to trigger data acquisition), the chromatographic conditions, and the mass spectrometer settings for an LC/MS application.

If you have not already installed the contact interface board, start with these procedures:

- "Installing the External Contact Interface Board" on page 29
- "Connecting the Contact Closure Cable" on page 35

To trigger data acquisition during a run

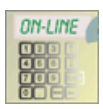

1. Choose Start > All Programs > Thermo Xcalibur > Xcalibur, and then click the

**Note** The Instrument Setup window might take several seconds to open. If you receive a server failure error, follow the instructions on page viii.

- 2. Click the icon for the LC module that contains the contact interface board (typically the autosampler) to open its Instrument Setup window.
- 3. Click the Timed Events tab.

Instrument Setup icon.

**Note** If the Timed Events tab is not shown, close the Xcalibur data system and follow the instructions in "Setting the Configuration Options for the LC Modules" on page 21.

- 4. In the Timed Events table, do the following:
  - a. In row 1, select the Contact A cell, and then select **Closed** from the list (Figure 27).
  - b. In row 2, do the following:
    - i. Select the Time (min) cell, and then type **0.10**.
    - ii. Select the Contact A cell, and then select **Open** from the list.
  - c. Make sure that all the other Contact cells display **Open**.

### Figure 27. Table on the Timed Events page

|   | Time(min) | Contact A | Contact B | Contact C | Contact D |
|---|-----------|-----------|-----------|-----------|-----------|
| 1 | 0.00      | Closed    | Open      | Open      | Open      |
| 2 | 0.10      | Open      | Open      | Open      | Open      |
| ± | 1.10      | Open      | Open      | Open      | Open      |

- 5. Make the appropriate entries and selections for the rest of the instrument method.
- 6. Save the instrument method with an appropriate name.

7

# **Vial and Well Locations for the Available Tray Types**

This chapter describes the vial and well locations for the tray types available from the Xcalibur data system.

**Note** Left/Back is the factory default setting for the orientation of plates (plate rotation setting). For the Left/Back plate rotation, the A1 well location is to the left and at the back of the plate.

You can change the plate rotation to Right/Front by using the Agilent Instant Pilot controller. For instructions, refer to the reference manual for the Agilent LC stack.

#### Contents

- 40-Vial Trays
- 100-Vial Tray
- 54-Vial Plates
- 96-Well Plates or 96-Deep Well Plates
- 384-Well Plates

# **40-Vial Trays**

You can load two 40-vial trays into the autosampler's tray compartment. The Xcalibur data system recognizes these trays as the left and right trays.

Figure 28 shows the vial locations for the 40-vial trays. When you create a sequence, you can type a vial location from 1 to 40 for a single tray or 1 to 80 for two trays.

If you turn on the wash option for an instrument method, you can specify a wash vial from 1 to 40 or 1 to 80, depending on whether you load one or two trays into the tray compartment.

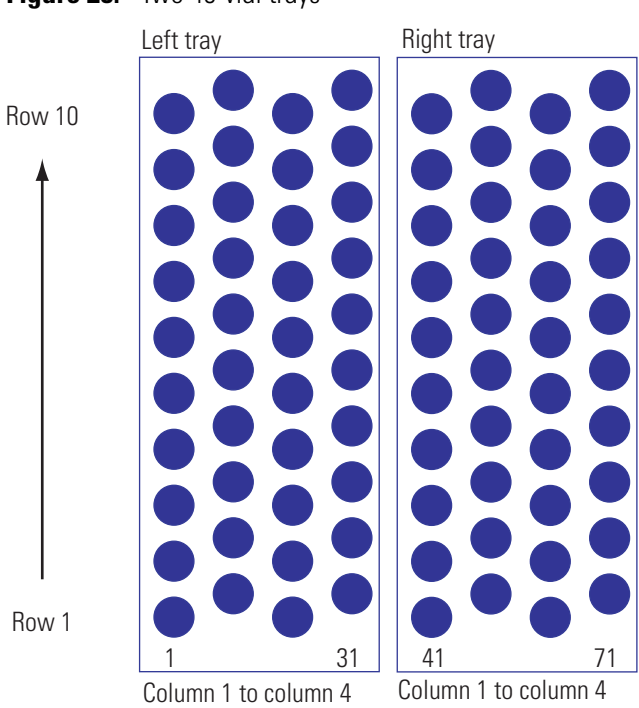

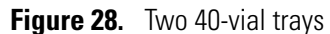

## **100-Vial Tray**

You can load one 100-vial tray into the autosampler's tray compartment. The Xcalibur data system recognizes this tray as the left tray.

Figure 29 shows the vial locations for the 100-vial tray. When you create a sequence, you can type a vial location from 1 to 100.

If you turn on the wash option for an instrument method, you can specify a wash vial from 1 to 100.

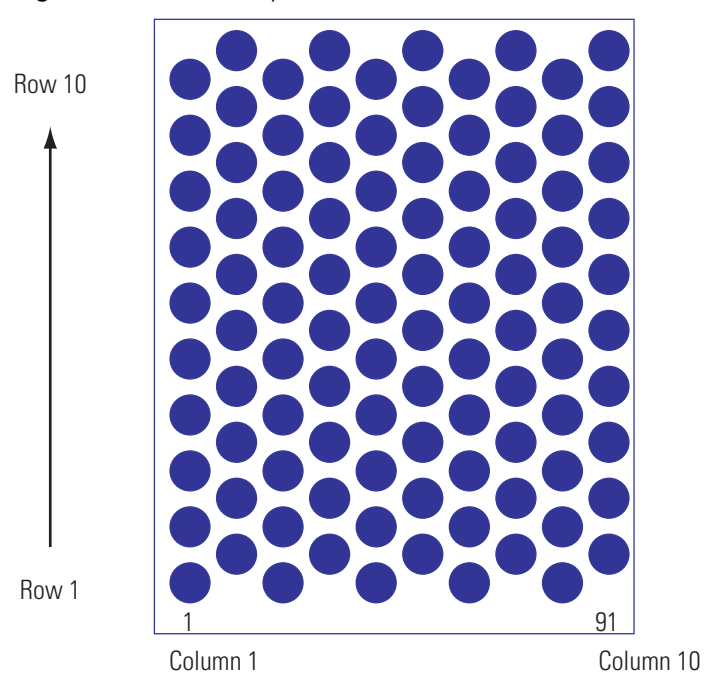

Figure 29. 100-vial tray

## **54-Vial Plates**

You can load two 54-vial plates into the autosampler's tray compartment. The Xcalibur data system recognizes these plates as the front and back vial plates.

Figure 30 shows the vial locations for the "54-vial plate +  $10 \times 2$  mL" tray option (three plates) with the factory default setting of Left/Back for the plate rotation. When you create a sequence, you can type a vial location from 1:A1 to 1:F9 for the front plate, from 2:A1 to 2:F9 for the back plate, and from 3:A1 to 3:J1 for the vials.

If you turn on the wash option for an instrument method, you can specify a "well" location from 1:A1 to 2:F9 or a reservoir location from 1 to 10.

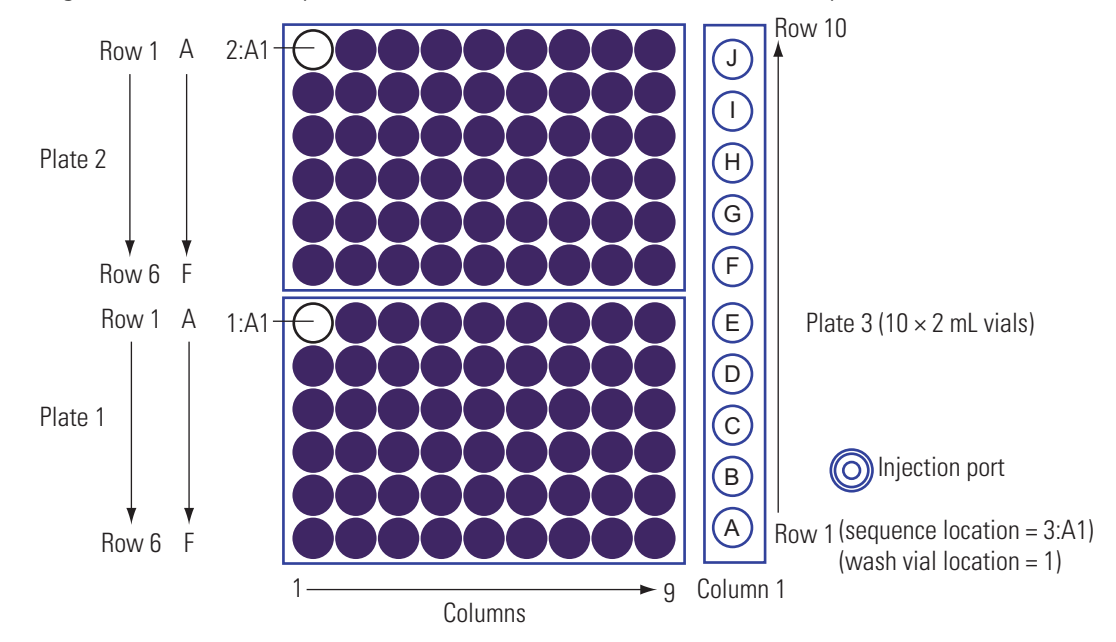

Figure 30. Two 54-vial plates and one vial column with Left/Back for the plate rotation selection

# 96-Well Plates or 96-Deep Well Plates

You can load two 96-well plates or 96-deep well plates into the autosampler's tray compartment. The Xcalibur data system recognizes these plates as the front and back well plates.

Figure 31 shows the well locations with the factory default setting of Left/Back for the plate rotation. When you create a sequence, you can type a well location from 1:A1 to 1:H12 for the front well plate, from 2:A1 to 2:H12 for the back well plate, and from 3:A1 to 3:J1 for the vials.

If you turn on the wash option for an instrument method, you can specify a well location from 1:A1 to 2:H12 or a reservoir location from 1 to 10.

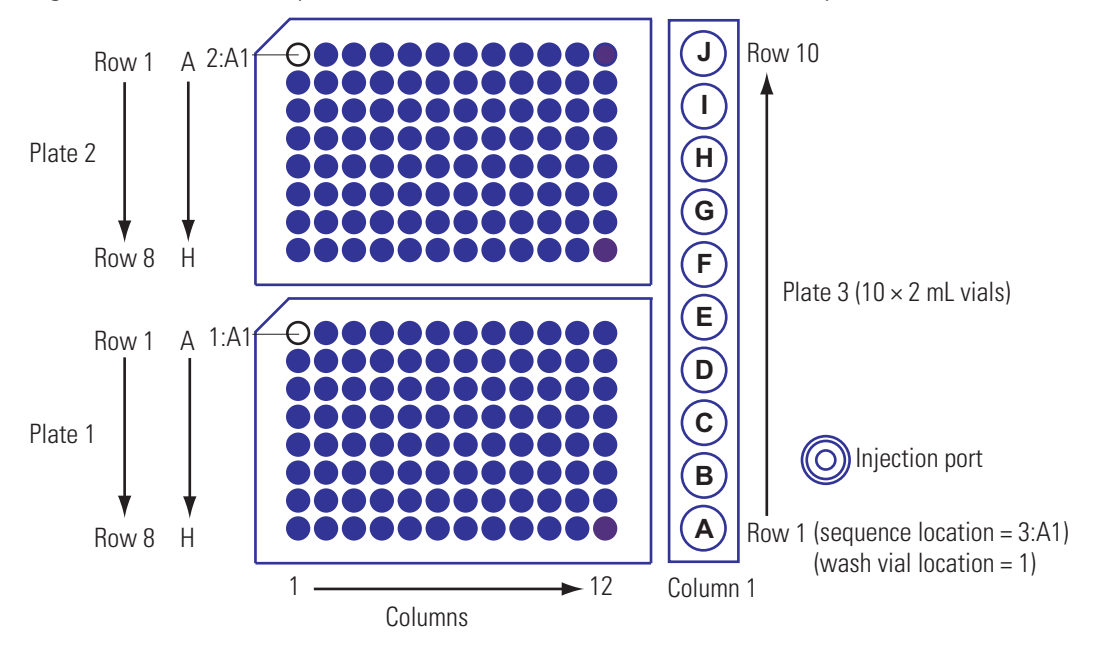

Figure 31. Two 96-well plates and one vial column with Left/Back for the plate rotation selection

## **384-Well Plates**

You can load two 384-well plates into the autosampler's tray compartment. The Xcalibur data system recognizes these plates as the front and back well plates.

Figure 32 shows the well locations for the 384-well plates (factory default setting of Left/Back) and the vial locations for the 2 mL vials. When you create a sequence, you can type a well location from 1:A1 to 1:P24 for the front well plate, from 2:A1 to 2:P24 for the back well plate, and from 3:A1 to 3:J1 for the vials.

If you turn on the wash option for an instrument method, you can specify a well location from 1:A1 to 2:P24 or a reservoir location from 1 to 10.

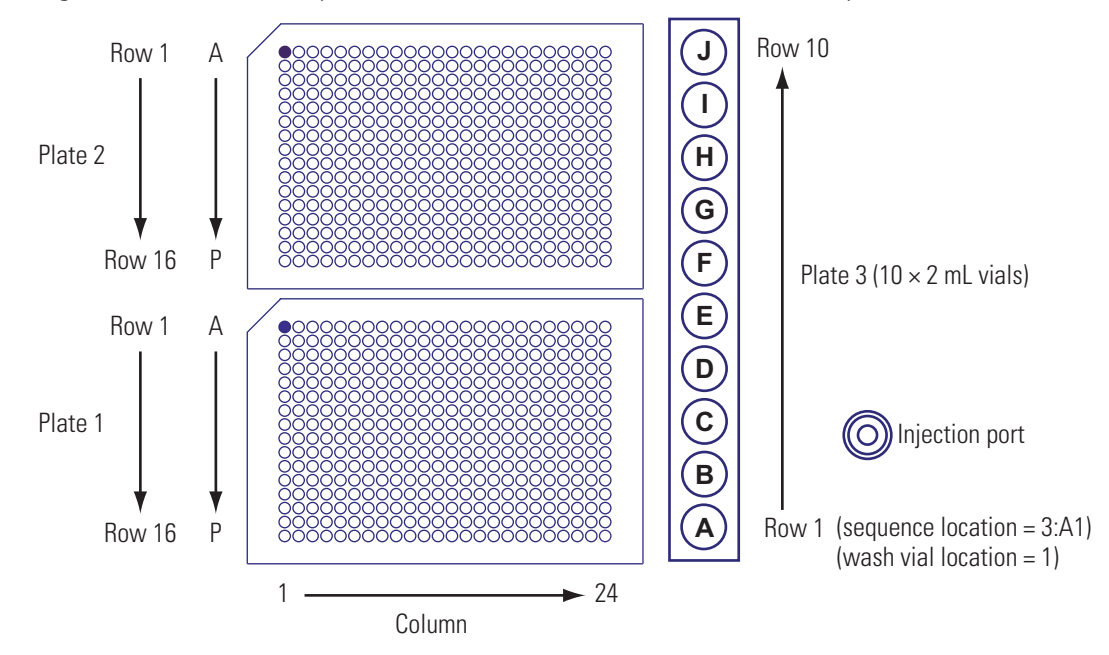

Figure 32. Two 384-well plates and one vial column with Left/Back for the plate rotation selection

# Index

## Numerics

100-vial trays 41 384-well plates 44 40-vial trays 40 54-vial plates 42 96-well or deep-well plates 43

## A

Agilent 1260 Series compatible firmware versions ix configuring autosampler 22 detector 27 pump 24 thermostatted column compartment 26 note, mixed series 20 Agilent G1369 LAN interface card, photo of 8 autosampler, configuring 22

## B

BCD board for contact closure *See* contact interface board

## C

cables contact closure (trigger) connecting 35 description 35 Ethernet, connecting 34 computer requirements vii configuring the modules *See* Agilent 1260 Series contact interface board autosampler 22 device drivers 19 installing 30 pump 24 contacting us x cover, removing from a module 7, 30

## D

data acquisition 37 data acquisitions, triggering 37 detector, configuring 27 device drivers vii direct control commands, note for 37 documentation accessing vi additional vi

## E

EMC compliance 34 error message, server failure viii ESD precaution 8, 30 Ethernet cable connections 34 Ethernet Communication Kit 33

## F

firmware versions supported ix viewing from Xcalibur 2 viewing with the Instant Pilot 1

## I

Instant Pilot caution note 37 Welcome screen 2 Instrument Configuration window, opening 20 instrument control platform, compatibility 35 instrument methods, triggering data acquisition 37 Instrument Setup window opening 37 Timed Events page 22

#### Index: L

Internet Protocol (TCP/IP) Properties dialog box 12 IP address Agilent LAN interface 9 LC/MS network card 15

## L

LAN communication, figure 34 LAN initialization modes use default G1369 LAN card setting 8 on-board LAN interface setting 7 use stored G1369 LAN card setting 17 on-board LAN interface setting 16 LAN interface, location of 6

## Μ

mass spectrometer contact closure cable, connecting 35 I/O panel 35 mass spectrometry applications v module name 25

## Ρ

pump, configuring 24

## R

relay contacts connecting the contact closure cable 35 location of 29 release notes vii requirements computer vii software vii

## S

server failure error message viii software requirements vii stack IP address 22, 24, 26–27 subnet mask for the Surveyor MS network card 12, 15 system failure, preventing 37 system requirements vii

## Т

TCP/IP address 14 Telnet commands 13 session, starting 13 thermostatted column compartment (TCC), configuring 26 Timed Events page device with the contact board 38 Instrument Setup window 22 tray types factory default setting 39 plate rotation 39 trigger cable 35

### W

Welcome screen (Instant Pilot) 2